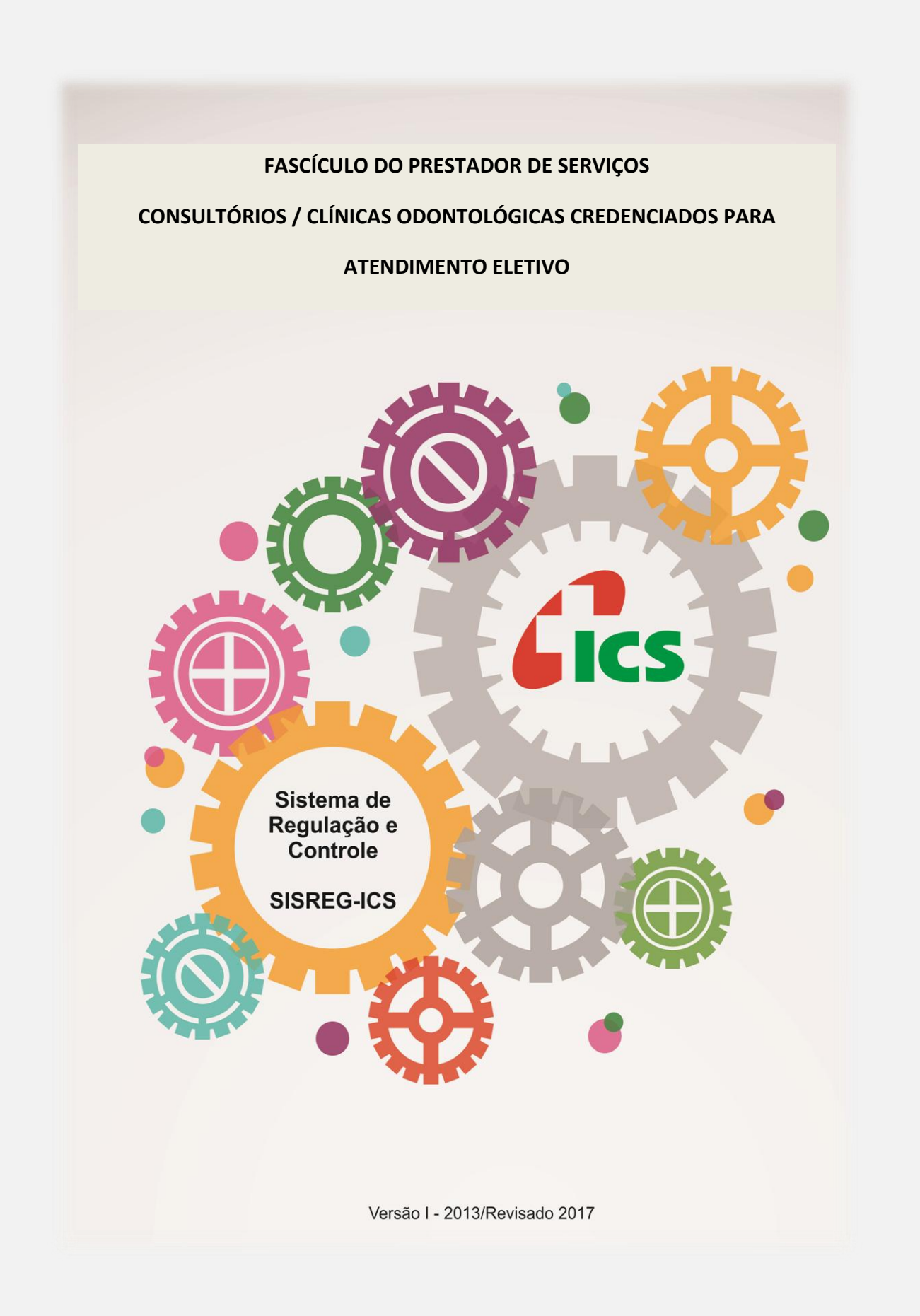

Instituto Curitiba de Saúde

# SUMÁRIO

| APRESENTAÇÃO                                        | 1 |
|-----------------------------------------------------|---|
| MANUAL DE OPERAÇÃO DO SISREG-ICS                    | 5 |
| 1- AUTENTICAÇÃO DO OPERADOR NO SISTEMA              | 5 |
| 2- RECEPCÃO / IDENTIFICAÇÃO DO BENEFICIÁRIO         | 5 |
| 3 – GUIA TRATAMENTO ODONTOLÓGICO – GTO / ICS        | 3 |
| 4 - ORIENTAÇÕES PARA O PREENCHIMENTO DA GTO / ICS12 | L |
| SISTEMA ODONTOWEB1                                  | 5 |
| 5- Rede credenciada acessando o sistema OdontoWeb1  | 5 |
| 5.1 Formulário Realização do Tratamento12           | 7 |
| 5.1.1 Iniciando novo tratamento18                   | 3 |
| 5.1.2 Realizando um Tratamento23                    | 3 |
| 5.1.3 Efetuando um encaminhamento27                 | 7 |
| 5.1.4 Guia em Perícia                               | כ |
| 6- Guia de Solicitação de SP/SADT3                  | L |

### APRESENTAÇÃO

Este fascículo do Manual do Sistema de Regulação e Controle do ICS (SISREG-ICS) tem como objetivo orientar os Estabelecimentos de Saúde, que integram a rede de prestadores de serviços ambulatoriais de Atendimento Eletivo do Instituto Curitiba de Saúde - ICS, a operar as funcionalidades do SISREG-ICS, que disponibiliza solicitações ambulatoriais eletivas, na opção prestadora, do site de serviços do ICS, cujo endereço é: www.ics.curitiba.org.br.

Todas as funcionalidades que se encontram descritas neste fascículo destinam-se, exclusivamente, aos registros relacionados à Assistência Ambulatorial Eletiva as quais são relacionadas abaixo:

- AUTENTICAÇÃO DO OPERADOR;
- RECEPÇÃO / IDENTIFICAÇÃO DO BENEFICIÁRIO;
- GERAÇÃO DE GUIA DE SOLICITAÇÃO / AUTORIZAÇÃO DE TRATAMENTO ODONTOLÓGICO;
- GERAÇÃO DE GUIA DE SOLICITAÇÃO DE SP/SADT ELETIVA;
- REGISTRO DE REALIZAÇÃO DE SP/SADT ELETIVA.

Ainda que este fascículo, assim como o aplicativo informatizado a que se refere tenha sido elaborado com o objetivo de ser suficiente para o apoio resolutivo aos seus usuários, uma equipe técnica encontra-se, no Centro de Saúde do ICS, a disposição para receber e dar solução para as dúvidas, dificuldades ou questionamentos que vierem a surgir durante a operação do sistema.

Essa equipe estará também recebendo, de modo continuado, demandas para capacitação de funcionários dos estabelecimentos de saúde que integram a rede ICS.

Para contato com a equipe técnica de suporte ao SISREG-ICS, o solicitante deverá ligar nos telefones: 3330-6095, das 08 às 17h, de segunda à sexta-feira.

# MANUAL DE OPERAÇÃO DO SISREG-ICS

Para operar e efetivar qualquer tipo dos registros: como solicitar consulta, solicitar SP/SADT ou registrar a realização de SP/SADT, no Sistema Informatizado de Regulação e Controle do ICS o operador deverá inicialmente realizar:

# 1- AUTENTICAÇÃO DO OPERADOR NO SISTEMA

- Acessar o Portal de Serviços do ICS, endereço www.ics.curitiba.org.br;
- Selecionar a opção: "<u>Prestador de Serviço";</u>
- Realizar a sua identificação, como operador autorizado pelo Estabelecimento de Saúde no qual trabalha. Esse processo, identificado pelo Sistema, como: Autenticação do Operador será realizada em uma tela específica (tela 01), por meio do preenchimento dos campos:
  - a) <u>Número do Contratado:</u> é o número que identifica o contrato vigente entre o Estabelecimento de Saúde do operador e o ICS;
  - b) <u>Senha do usuário / operador:</u> todos os funcionários do Estabelecimento de Saúde, que irão operar o Sistema deverão ter uma senha cadastrada pelo detentor da Senha Master do Estabelecimento.

### s Tela 01: AUTENTICAÇÃO DO OPERADOR NO SISTEMA

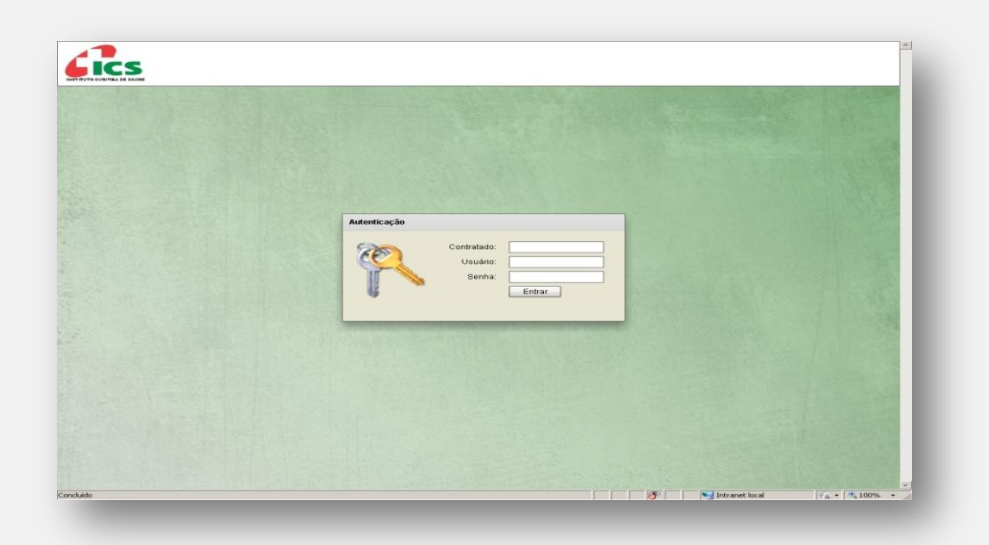

# 2- RECEPCÃO / IDENTIFICAÇÃO DO BENEFICIÁRIO

Todo e qualquer registro que seja necessário realizar para o atendimento eletivo, o Estabelecimento de Saúde deverá iniciar pela identificação do beneficiário, com o objetivo de caracterizá-lo como cliente do plano ICS.

Para realizar a identificação e a devida caracterização do paciente como beneficiário ativo do ICS, o operador deverá iniciar o processo pela opção <u>"Recepção"</u> (tela 02).

Prestador é imprescindível, para assegurar a correta identificação do beneficiário que seja solicitado, na hora do atendimento, a "carteira" do ICS, devidamente acompanhada de um documento oficial, <u>"com foto".</u>

Conferido os documentos indicados, o operador deverá selecionar o item <u>"Carteira do ICS"</u>, e registrar no campo <u>"Digite aqui o conteúdo a ser pesquisado"</u> o número da carteira do ICS, sem o dígito verificador.

| Carteira Nome do(a) Beneficiário(a) Nascimento Sexo Nome da Mãe Plan |   |
|----------------------------------------------------------------------|---|
|                                                                      | 5 |
|                                                                      |   |
|                                                                      |   |
|                                                                      |   |
|                                                                      |   |
|                                                                      |   |
|                                                                      |   |
|                                                                      |   |
|                                                                      |   |
|                                                                      |   |

## us Tela 02: <u>RECEPÇÃO</u>

Situações nas quais o beneficiário possa não estar de posse dos documentos supracitados, o operador poderá realizar, da mesma forma, a pesquisa de sua situação junto ao ICS, utilizando-se de uma das opções abaixo:

- NÚMERO DA CARTEIRA DE IDENTIDADE RG (somente números);
- NÚMERO DO CADASTRO DE PESSOA FÍSICA CPF (somente números);
- NOME DO BENEFICIÁRIO.

Quando for selecionada a opção de pesquisa pelo <u>"Nome do Beneficiário"</u>, o operador poderá também indicar se essa pesquisa será realizada tomando por referência o primeiro nome do beneficiário (*opção* <u>"Inicia com"</u>) ou por qualquer parte do seu nome (*opção* <u>"Contém"</u>):

| Inicia com | Pesquisa todos os nomes que se iniciam com os |
|------------|-----------------------------------------------|
|            | caracteres digitados;                         |
| Contém     | Pesquisa todos os nomes que contenham, em     |
|            | qualquer parte, os caracteres digitados.      |

Sempre que a pesquisa for realizada utilizando o Nome do Beneficiário, o sistema poderá retornar um ou mais nomes. Nesses casos, o operador deverá checar outros dados que se encontram vinculados aos nomes listados, como: *"Nome da mãe, data de nascimento e sexo"*, para a continuidade do processo.

A seleção somente será realizada quando não houver, de parte do operador, qualquer dúvida quanto à correta identificação do paciente / beneficiário, haja vista ser essa uma responsabilidade do Estabelecimento de Saúde, assim como garantia de cobertura, pela operadora, dos serviços que realizar.

Paciente cuja identificação não seja possível ou o sistema aponte como <u>"Beneficiário Inativo"</u>, este não terá seus atendimentos cobertos pelo ICS, assim sendo, ao identificar situações como essas, o sistema informatizado não permitirá, ao operador, dar prosseguimento aos registros e concluir a recepção. O paciente identificado, pelo Sistema, como <u>"Beneficiário Ativo"</u> será selecionado pelo operador (mediante "clic" sobre a linha onde constam seus dados). Com esse procedimento o operador concluirá, com sucesso, a recepção.

Todo beneficiário cuja recepção se conclua com sucesso, este será acolhido, pelo Estabelecimento de Saúde, para a realização do atendimento eletivo de que necessite, haja vista ser detentor das garantias de cobertura propiciadas pelo Plano de Saúde – ICS.

### 3 – GUIA TRATAMENTO ODONTOLÓGICO – GTO / ICS

As guias do padrão <u>TISS</u> são os modelos formais e obrigatórios de representação e descrição documental sobre os eventos assistenciais realizados no beneficiário e trocados entre prestador para a operadora. O layout das guias deve ser seguido integralmente, conforme publicado na Instrução Normativa n° 29, não sendo possível nenhum tipo de alteração em sua estrutura. São duas as guias exclusivas referentes à Odontologia: *Guia de Tratamento Odontológico (GTO) e Anexo Guia de Tratamento Inicial.* 

#### **GUIA DE TRATAMENTO INICIAL:**

| Lics                                                                                |         |         |                                                                                         |         |         |         |            | ANE       | XO G       | UIA     | FRAT<br>SITU/ | 'AMH<br>AÇÃ(                                                                         | ENTO<br>D INIO | ODC<br>CIAL | ONTO    | LÓG     | 2 - Nº Guia no Prostador                                                                      |
|-------------------------------------------------------------------------------------|---------|---------|-----------------------------------------------------------------------------------------|---------|---------|---------|------------|-----------|------------|---------|---------------|--------------------------------------------------------------------------------------|----------------|-------------|---------|---------|-----------------------------------------------------------------------------------------------|
| - Registro ANS<br>419010<br>ados Beneficiário<br> - Nome<br>JURACI PEREIRA DA SILVA |         |         | S - Numero da Gua Principal de Tratamento Odomológico     4 - Numero da Gua     8124253 |         |         |         |            |           |            |         |               | ere da Guia Ambudo pela Operadora<br>4253<br>6 - Vianero da Carteira<br>6 - 2333 1 1 |                |             |         |         |                                                                                               |
| ituacio Inicial                                                                     | Aon     |         |                                                                                         |         |         |         |            |           |            |         |               |                                                                                      |                |             |         |         | 05551-1                                                                                       |
| Situação Inicial                                                                    |         |         |                                                                                         |         |         |         |            |           |            |         |               |                                                                                      |                |             |         |         | ]                                                                                             |
| Permanentes                                                                         | 18<br>A | 17<br>H | 16<br>H                                                                                 | 15<br>H | 14<br>H | 13<br>H | 12<br>H    | 11<br>H   | 21<br>H    | 22<br>H | 23<br>H       | 24<br>H                                                                              | 25<br>H        | 26<br>H     | 27<br>H | 28<br>A | LEGENDA E OBSERVAÇÕES SOBRE A SITUAÇÃO INICIAL                                                |
| Decíduos                                                                            |         |         |                                                                                         | 55<br>E | 54<br>E | 53<br>H | 52<br>H    | 51<br>C   | 61<br>C    | 62<br>C | 63<br>R       | 64<br>R                                                                              | 65<br>H        |             |         |         | 8 - SITUAÇÃO INICIAL:<br>A - Ausente<br>E - Etracio Indicativa                                |
| Decíduos                                                                            |         |         |                                                                                         | 85<br>H | 84<br>H | 83<br>H | 82<br>H    | 81<br>H   | 71<br>H    | 72<br>H | 73<br>H       | 74<br>H                                                                              | 75             |             |         |         | H - Higido 10 - Alteração dos tecidos moles?<br>C - Cariado 10 - Alteração dos tecidos moles? |
| Permanentes                                                                         | 48<br>H | 47<br>H | 46<br>H                                                                                 | 45<br>H | 44<br>H | 43<br>H | 42<br>H    | 41<br>H   | 31<br>H    | 32<br>H | 33<br>H       | 34<br>H                                                                              | 35<br>H        | 36<br>H     | 37<br>H | 38<br>H | R - Restaurado                                                                                |
| Situação Inicial                                                                    |         |         |                                                                                         |         |         |         |            |           |            |         |               |                                                                                      |                |             |         |         | ]                                                                                             |
| 49 - Observação / Justificativa<br>leste<br>Observação auditoria                    |         |         |                                                                                         |         |         |         |            |           |            |         |               |                                                                                      |                |             |         |         |                                                                                               |
|                                                                                     |         |         |                                                                                         |         |         |         |            |           |            |         |               |                                                                                      |                |             |         |         |                                                                                               |
| 12 - Local e Data                                                                   |         |         |                                                                                         |         |         | 13      | - Assinatu | ra do Cin | rgilo-De   | ntista  |               |                                                                                      |                |             |         | 16 - Lo | cal, Data e Carimbo da Empresa                                                                |
| 14 - Local e Data                                                                   |         |         |                                                                                         |         |         | 15      | - Assinatu | ra do Ber | eficiário) | Respons | ivel          |                                                                                      |                |             |         | 1       |                                                                                               |

### Situação Inicial:

Preenchimento opcional, que tem como finalidade descrever a situação inicial dos pacientes pelos cirurgiões-dentistas, tanto em consultórios quanto em clínicas odontológicas.

O manual detalha o preenchimento adequado de todos os campos das guias.

As legendas dos campos e as Tabelas de Domínio necessárias para o preenchimento das guias também estão descritas.

As guias possuem campos de preenchimento obrigatório, opcional e condicional. A exigência do preenchimento dos campos opcionais deve ser definida entre a operadora e o prestador. O campo condicional será preenchido em situações específicas:

#### Instruções para preenchimento da guia "situação inicial" / Odontograma:

Para o preenchimento da situação clínica inicial, são considerados critérios adaptados da classificação CPOD preconizada pela organização Mundial de Saúde (OMS). Os itens foram adaptados com a finalidade do registro.

Os campos referentes a cada elemento dentário devem ser registrados de acordo com a legenda constante na própria guia sobre a situação inicial do dente, conforme demonstrado abaixo:

#### Legenda e Observações sobre a Situação Inicial:

Campo 8:

### SITUAÇÃO INICIAL:

- A AusenteE Extração Indicada
- H Hígido
- C Cariado
- R Restaurado

- > (A) **Dente AUSENTE:** o elemento dentário não é visível clinicamente;
- (E) <u>EXTRAÇÃO INDICADA</u>: será utilizada quando, no exame inicial, for diagnosticada necessidade de extração.
- > (H) *Dente HÍGIDO*: dente sem evidência de sinais da doença cárie dentária.
- (C) <u>Dente CARIADO</u>: dente apresenta evidências de lesão de cárie ou há uma ou mais restaurações e ao mesmo tempo uma ou mais áreas do dente apresentam lesões cariosas.
- (R) <u>Dente RESTAURADO</u>: há uma ou mais restaurações definitivas e inexistem lesões cariosas.

"Quando o dente apresenta apenas selante, o mesmo deve ser registrado como hígido. Entretanto, se o dente estiver com sinais de cárie dentária, ele deve ser registrado como cariado".

"Quando o dente participar de uma prótese fixa unitária ou múltipla, ele será considerado como <u>RESTAURADO</u> e o pôntico será considerado como <u>AUSENTE</u>".

"Quando o paciente utilizar prótese total ou parcial removível, o profissional deverá preencher como <u>AUSENTE</u> os espaços edêntulos que foram substituídos por recursos protéticos".

- ✤ Campo 1:
  - o Registro ANS
- Campo 3:
  - o Número da Guia Principal de Tratamento Odontológico
- Campo 4:
  - o Número da guia atribuído pela operadora
- ✤ Campo 5:
  - o Nome do Beneficiário

Campo 6:

- o Número da Carteira
- Campo 7:
  - o Representação Odontograma
- Campo 8:
  - Situação Inicial
- ✤ Campo 9:
  - o Sinais Clínicos de Doença Periodontal
- Campo 10:
  - o Alteração dos tecidos moles
- ✤ Campo 11:
  - o Observações
- Campos 12 e 13:
  - o Data, Local e Assinatura do Cirurgião-Dentista
- ✤ Campos 14 e 15:
  - o DATA, LOCAL E ASSINATURA DO BENEFICIÁRIO / RESPONSÁVEL
  - o Data, local e assinatura do beneficiário ou responsável.
- Campo 16:
  - o DATA, LOCAL E CARIMBO DA EMPRESA CONTRATANTE
  - Data, local e carimbo identificador da empresa.

O campo <u>"OBSERVAÇÕES"</u> é destinado ao preenchimento de informações adicionais sobre a situação clínica inicial do beneficiário que não estejam contempladas em outros campos da Guia.

# 4 - ORIENTAÇÕES PARA O PREENCHIMENTO DA GTO / ICS

A GTO tem como finalidade ser utilizada para elaborar o plano de tratamento, autorizar procedimentos (conforme definido entre a operadora e o prestador de serviço) e faturar os procedimentos odontológicos realizados por cirurgiõesdentistas, tanto em consultórios quanto em clínicas odontológicas. Pode ser utilizada para transações de solicitação e/ou cobrança de procedimentos. Uma vez preenchida, a GTO não poderá sofrer alterações no que diz respeito ao plano de tratamento. Para inclusão de novos procedimentos deverá ser gerado uma nova guia. A nova guia deverá conter no campo <u>"Número da Guia Principal"</u> a qual ela está ligada.

## Campos Obrigatórios para preenchimento GTO / ICS:

- Campo 01 Registro ANS
- > Campo 03 Número da Guia Principal de Tratamento Odontológico
- Campo 04 Data da autorização
- Campo 05 Senha
- Campo 06 Data e validade da senha
- > Campo 07 Número da guia atribuído pela operadora
- Campo 08 Número da carteira
- Campo 09 Plano
- Campo 10 Empresa
- Campo 11 Validade da carteira
- > Campo 12 Cartão Nacional de Saúde
- Campo 13 Nome do beneficiário
- Campo 14 Telefone
- > Campo 15 Nome do titular do plano
- Campo 16 Atendimento a RN
- Campo 17 Nome do Profissional Solicitante
- Campo 18 Número no CRO
- > Campo 19 UF
- Campo 20 Código CBO
- Campo 21 Código na Operadora
- Campo 22 Nome do Contratado Executante
- Campo 23 Número do CRO
- Campo 24 UF
- Campo 25 Código CNES
- Campo 26 Nome do Profissional Executante
- Campo 27 Número no CRO

- > Campo 28 UF
- Campo 29 Código CBO
- > Campo 30 Procedimento / Descrição / Plano de Tratamento / Assinatura
- > Campo 43 Data de Término do Tratamento
- Campo 44 Tipo de Atendimento
- > Campo 45 Tipo de Faturamento
- > Campo 46 Total Quantidade US
- Campo 47 Valor Total (R\$)
- Campo 48 Valor Total Franquia (R\$)
- > Campo 49 Observação / Justificativa / Observação Auditoria
- > Campo 50 Data da Assinatura do Cirurgião-Dentista Solicitante
- > Campo 51 Assinatura do Cirurgião-Dentista Solicitante
- > Campo 52 Data da Assinatura do Cirurgião-Dentista (Executante)
- > Campo 53 Assinatura do Cirurgião-Dentista (Executante)
- > Campo 54 Data da Assinatura do Beneficiário ou Responsável
- > Campo 55 Assinatura do Beneficiário ou Responsável
- > Campo 56 Data do Carimbo da Empresa.

# **GUIA TRATAMENTO ODONTOLÓGICO – MODELO / ICS**

| lics                                                                            |                                                                     |                                                 |                                                                                |                                     | GUL                      | A TRATAMENT                                                             | O ODON                                     | TOLÓG                            | aco                       |                                                |                                                                        |                                     |                                      | 2 - Nº Guia no Prestado                                            |
|---------------------------------------------------------------------------------|---------------------------------------------------------------------|-------------------------------------------------|--------------------------------------------------------------------------------|-------------------------------------|--------------------------|-------------------------------------------------------------------------|--------------------------------------------|----------------------------------|---------------------------|------------------------------------------------|------------------------------------------------------------------------|-------------------------------------|--------------------------------------|--------------------------------------------------------------------|
| 419010                                                                          | 3 - Número da Gu                                                    | ia Principal                                    | 4 - Duta da Autorização<br>23/01/2017                                          | 5 - Senha                           |                          | Situação<br>Pendente de Real                                            | ização                                     | Status<br>Libera                 | da                        |                                                | 6 - Data de Validade da Se                                             | nha 7-N<br>81                       | úmero da Guia<br>24253               | Atribuido pela Operadora                                           |
| ados Beneficiário<br>8 - Número da Carteira<br>63331-1                          |                                                                     | 9 - Plano<br>Plano P                            | edrão                                                                          | 10 - Empresa                        | •                        |                                                                         | 11 - Validade o                            | la Carteira                      | 12 - Cartão N             | acional de Saúde                               |                                                                        | N <sup>*</sup> Protocolo<br>4190107 | 01701232                             | 15374                                                              |
| 13 - Nome<br>JURACI PER                                                         | EIRA DA S                                                           | ILVA                                            |                                                                                |                                     | 14 - Telefone<br>3306013 |                                                                         | 15 - 1                                     | iome do titula                   | do plano                  |                                                |                                                                        |                                     | 16-<br>N                             | Atendimento a RN                                                   |
| ados do Contratado F<br>Contratado Solicitante<br>PEDRO E DF                    | Responsável pelo T                                                  | M. NASCI                                        | IMENTO CLÍNICA                                                                 | ODONT                               | S/C LTD                  | A                                                                       |                                            |                                  |                           | Especialidade S                                | olicitante                                                             | AL.                                 |                                      |                                                                    |
| 17 - Nome do Profissio<br>PEDRO MIR                                             | anal Solicitante<br>ANDA DO N                                       | ASCIME                                          | NTO                                                                            |                                     |                          |                                                                         |                                            |                                  |                           | 18 - Número no<br>4318                         | CRO                                                                    |                                     | 19 - UF<br>PR                        | 20 - Código CBO<br>223208                                          |
| 21 - Código na Operad<br>900364                                                 | kra                                                                 |                                                 | 22 - Nome do Contratado Exe<br>PEDRO E DEISE                                   | corsi !                             | M. NASCI                 | MENTO CLÍNICA                                                           | ODONT                                      | S/C LTD                          | A                         | 23 - Número no<br>506                          | CRO                                                                    |                                     | 24 - UF<br>PR                        | 25 - Código CNES<br>3656187                                        |
| 26 - Nome do Profissio<br>PEDRO MIR                                             | anal Executante                                                     | ASCIME                                          | NTO                                                                            |                                     |                          |                                                                         |                                            | Especia<br>ODC                   | lidade Executa<br>ONTO CL | nte<br>JNICA GE                                | RAL 431                                                                | imero no CRO                        | 28 - UF<br>PR                        | 29 - Código CBO<br>223208                                          |
| lano de Tratamento /<br>0-Tab 31-Proced 3<br>- 22 81000065 0<br>- 22 85100102 F | Procedimento Soli<br>12-Descrição<br>CONSULTA ODON<br>RESTAURAÇÃO D | ritados / Proced<br>ITOLÓGICA INI<br>E AMÁLGAMA | Intentos Executados<br>ICIAL<br>2 FACES                                        |                                     |                          |                                                                         | 33-Die/Reg 34                              | -Face 35-                        | Qtde 36-Qtde<br>1<br>1    | US 37-Valor R5<br>30.0<br>35.0                 | i 38-Franquia(RS) 39-Aut<br>0<br>0                                     | 40-Negativa 4<br>2                  | 1-Realização<br>3/01/2017            | 42-Assinatura                                                      |
| 43 - Data de Término d                                                          | io Tratamento 44 -<br>Ti                                            | Tipo de Atendim                                 | ento<br>Odontológico                                                           |                                     | 45 - Ti                  | po de Faturamento                                                       |                                            |                                  | 46 - Ti                   | otal Quantidade U                              | 47 - Valor To<br>65.00                                                 | ul(R\$)                             | 48 - 1                               | /alor Total Franquia(R\$)                                          |
| clara, que após ter sido d<br>scrita(s) acima, e por min<br>atrato.             | levidamente esclarecid<br>n assinado(s), fei/foran                  | s sabre os propisito<br>realizado(s) com s      | n, riscos, custos e alternativas de tra<br>neu consentimento e de forma satisf | tamento, confor<br>stória, Autorizo | a Operadora a pag        | talos, aceito e autorizo a execução<br>per em men nome e por minha cont | do tratamento, con<br>a, ao profissional o | oprometendo-m<br>ontratado que a | a comprir as or           | ientações do profissi<br>ento, os valores refe | enal assistente e arcar com os co<br>rentes as tratamente realizado, s | alas previalas en<br>amprometrado a | contrato. Declar<br>te a arcar com o | o, ainda, que o(s) procedimento(s<br>s cuolos conforme previsto em |
| 19 - Observação / Justil<br>Jeste xxxx                                          | ficativa                                                            |                                                 |                                                                                |                                     |                          |                                                                         |                                            |                                  |                           |                                                |                                                                        |                                     |                                      |                                                                    |
| Observação auditoria                                                            |                                                                     |                                                 |                                                                                |                                     |                          |                                                                         |                                            |                                  |                           |                                                |                                                                        |                                     |                                      |                                                                    |
| 50 - Data da Assinatur                                                          | a do Cinurgião-Dent                                                 | ista Solicitante                                | 51 - Assinatura do Cirurgião-                                                  | Dentista Solici                     | tante                    |                                                                         | 52 - Data da as                            | sinatura do Cir                  | urgião-Dentist            |                                                | 53 - Assinatura do Cirurgião                                           | Dentista                            |                                      |                                                                    |
| 54 - Data da Assinatur                                                          | a do Beneficiário ou                                                | Responsivel                                     | 55 - Assinatura do Beneficiár                                                  | io ou Responsi                      | ivel                     |                                                                         | 56 - Data do ce                            | rimbo da emp                     | resa                      |                                                |                                                                        |                                     |                                      |                                                                    |

- ✓ O SISREG-ICS está programado para gerar Guia de Tratamento, e <u>autorizar a</u> <u>sua realização, automática e imediatamente</u>, sempre que o Estabelecimento de Saúde operador detenha, junto ao ICS, um contrato que contenha a previsão da prestação desses. As Guias de Solicitação de tratamento que contenham, exclusivamente, procedimentos <u>não auditáveis</u>, já serão emitidas na Situação = Liberada e com o Status = Pendente de Realização.
- Para a geração de uma Guia de Solicitação de Tratamento que contenha procedimento *auditável* será obrigatória a gravação de uma Justificativa Técnica. Essa justificativa será direcionada, pelo sistema, exclusivamente, para a auditoria odontológica do ICS.
- As Guias de Solicitação de Tratamento que contenham procedimentos auditáveis serão emitidas com a Situação = Aguardando Auditoria. Essas Guias, imediatamente após sua geração, serão remetidas, automaticamente, para a auditoria odontológica do ICS. A realização dos procedimentos contidos nessas guias, somente, deverá ocorrer após a liberação pela Auditoria.

Assim sendo, quando o operador comandar a geração / impressão da Guia de Tratamento, <u>esta já será emitida com o status de liberada.</u>

Recomenda-se que o tratamento seja realizado, sempre, após a impressão dessa Guia.

Concluído o tratamento o dentista deverá proceder ao preenchimento dos campos:

 Carimbo e Assinatura do Profissional (caso esse campo não tenha sido preenchido anteriormente).

Com o objetivo de simplificar procedimentos burocráticos, o procedimento de Consulta Inicial será sempre emitido com a informação de realizada, no campo situação. Ainda assim, o ICS somente reconhecerá como efetivamente realizado o tratamento cujas guias lhe sejam apresentadas impressas, completamente preenchidas e com as assinaturas (datadas) do dentista realizador (Campo 38) e do beneficiário (Campo 39).

#### SISTEMA ODONTOWEB

O sistema odontoweb foi desenvolvido para ampliar o gerenciamento regulatório dos atendimentos odontológicos da rede interna e externa do ICS, de acordo com os padrões da ANS visando assegurar a integralidade e a continuidade do cuidado, o programa vem assegurar a missão do ICS em humanizar os atendimentos, otimizar a utilização dos recursos, além de integrar a rede interna e externa, com as áreas de perícia e auditoria.

As equipes do ICS e ICI elaboraram treinamentos para rede credenciada para apresentação e operacionalização do sistema SISREG odontologia e também um manual com todas as etapas e telas para auxiliar os profissionais nos desenvolvimentos de seus atendimentos e geração das guias de tratamento odontológico.

Acreditamos que a seqüência de telas e suas funcionalidades, apresentadas irão facilitar o atendimento dos nossos colaboradores credenciados, cumprindo as exigências da ANS e a missão de inovar e proporcionar a integralidade da atenção ao nosso beneficiário.

### 5- Rede credenciada acessando o sistema OdontoWeb

**<u>Tela 01</u>**: autenticação do operador no sistema. *Objetivo:* o usuário deverá efetuar "login" no sistema.

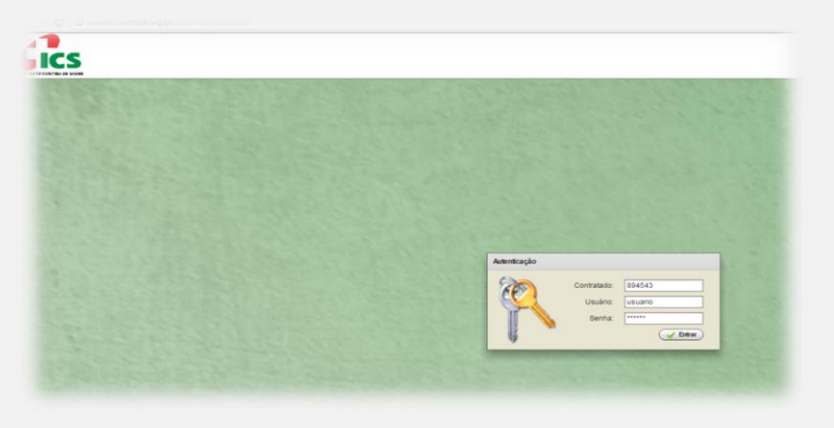

tela 01

Tela 02: menu inicial.

Objetivo: o usuário deverá selecionar o perfil ODONTOLOGIA.

| ICS                     | PEDRO E DEISI | PENDÊNCIAS<br>E CORSI M. NASCIM | ENTO CLÍNICAODO | VT S/C LTDA | 9          | Selecionar o perfil ODC | NTOLOGI |
|-------------------------|---------------|---------------------------------|-----------------|-------------|------------|-------------------------|---------|
| ITUTO CURITIBA DE BAUDE | 🎎 Seja Bem V  | indo(a), PEDRO MIR              | ANDA            |             | P          | erfil: ODONTOLOGIA      |         |
| Recepção                | Assistência   | Faturamento                     | Administrativo  | Ferramentas | 🔀 Sair     | ODONTOLOGIA             |         |
|                         |               |                                 |                 | 1 States    | Sec. State | New York Constant       |         |
|                         |               |                                 |                 |             |            |                         |         |
|                         |               |                                 |                 |             |            |                         |         |
|                         |               |                                 |                 |             |            |                         |         |
|                         |               |                                 |                 |             |            |                         |         |
|                         |               |                                 |                 |             |            |                         |         |

tela 02

## Tela 03: recepção inicial.

*Objetivo:* Identificação do beneficiário: o usuário deverá selecionar o paciente por (Carteira, Nome, CPF ou RG) e acionar o botão <Pesquisar>. Após selecionar o paciente deverá acionar o botão <Selecionar Serviços>.

| Seleciona                                         | r campo de pesquisa<br>a ICS (Sem dígito verificador) | Digite aqui o co              | nteúdo a | ser pesquisado.        |           |
|---------------------------------------------------|-------------------------------------------------------|-------------------------------|----------|------------------------|-----------|
| <ul> <li>Nome</li> <li>CPF</li> <li>RG</li> </ul> | do(a) Beneficiário(a)                                 | <ul> <li>Inicia co</li> </ul> | m () Co  | ontém                  | Pesquisar |
| Carteira                                          | Nome do(a) Beneficiário(a)                            | Nascimento                    | Sexo     | Nome da Mãe            | Plano     |
| 33125                                             | MONTEIRO LOBATO IKESAKI                               | 26/07/1951                    | F        | HELENA SAAD            | ICS       |
|                                                   | Seleciona                                             | ar Serviços                   | (        | A Ver Cobertura do Pla | no        |

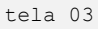

Tela 04: selecionar serviço odontológico.

*Objetivo:* selecionar os serviços odontológicos. Iniciar com a realização do tratamento e acionar o botão <Confirmar>.

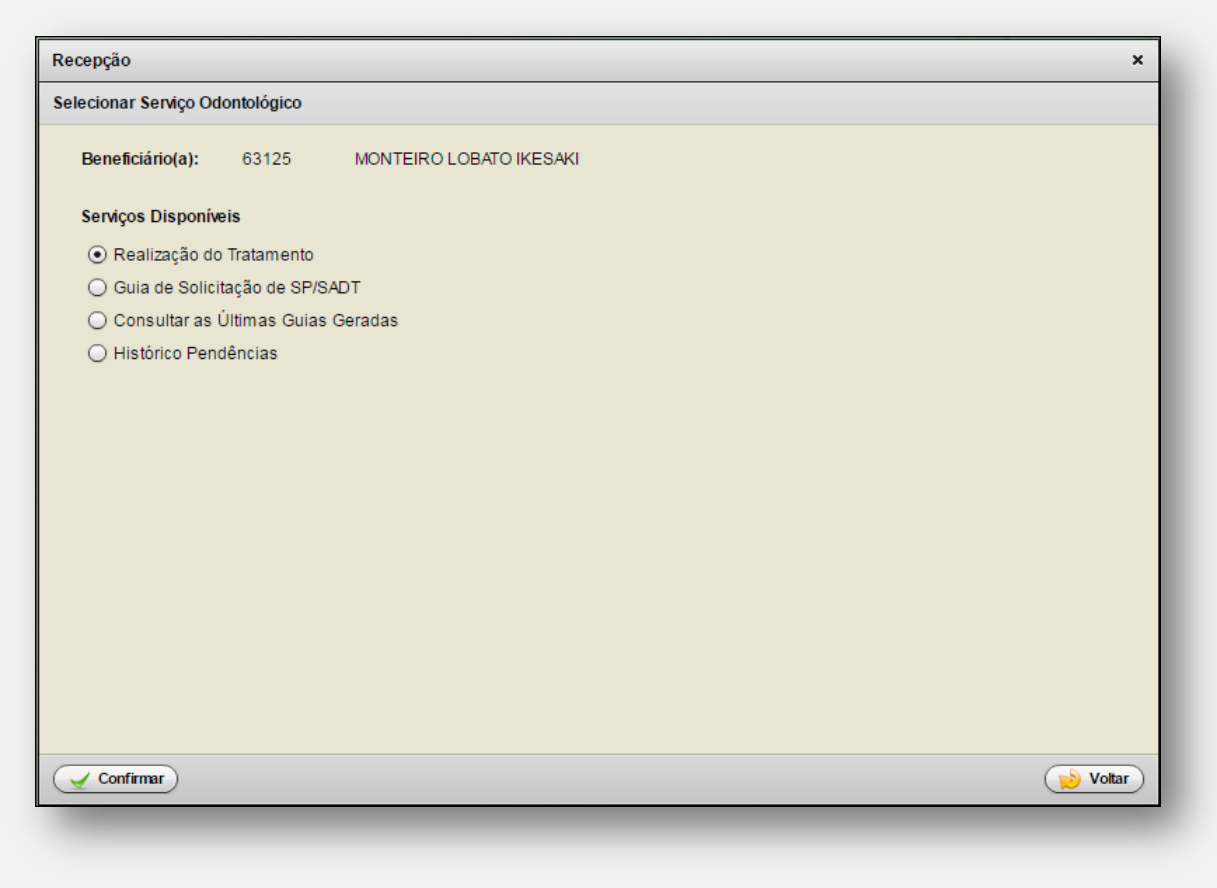

tela 04

### 5.1 Formulário Realização do Tratamento

#### Tela 05: realização de tratamento

*Objetivo:* permitir iniciar novo tratamento, realizar tratamento em andamento, encaminhamento para especialidades, visualizar odontograma, visualizar andamento da perícia, imprimir guia.

|           | o(a): 6312       | 5 MONTE       | IRO LOBATO | IKESAKI |       |        |                |      |               |         |      |         |     |
|-----------|------------------|---------------|------------|---------|-------|--------|----------------|------|---------------|---------|------|---------|-----|
| Guia      | Solicitação      | Validade      | Status     |         | Si    | tuação |                | Cont | r.Exec        |         | Esp  | ecialio | dao |
|           |                  |               |            |         |       |        |                |      |               |         |      |         |     |
|           |                  |               |            |         |       |        |                |      |               |         |      |         |     |
|           |                  |               |            |         |       |        |                |      |               |         |      |         |     |
|           |                  |               |            |         |       |        |                |      |               |         |      |         |     |
|           |                  |               |            |         |       |        |                |      |               |         |      |         |     |
|           |                  |               |            |         |       |        |                |      |               |         |      |         |     |
| •         |                  |               |            |         |       |        |                |      |               |         |      |         | •   |
| rocedime  | ntos Liberados p | oara a Realiz | ação       |         | -     |        |                | _    |               |         | ~    |         |     |
| Proced    | Descriçao        |               |            | Dte/Reg | Faces | Qtde   | Vir. Iotal R\$ | Rea  | Justificativa | Realiza | açao | Aut     |     |
|           |                  |               |            |         |       |        |                |      |               |         |      |         |     |
|           |                  |               |            |         |       |        |                |      |               |         |      |         |     |
|           |                  |               |            |         |       |        |                |      |               |         |      |         |     |
|           |                  |               |            |         |       |        |                |      |               |         |      |         |     |
|           |                  |               |            |         |       |        |                |      |               |         |      |         |     |
| -         |                  |               |            |         |       |        |                |      |               |         |      |         | -   |
| bservaça  | 57 Jusuiicauva   |               |            |         |       |        |                |      |               |         |      |         |     |
|           |                  |               |            |         |       |        |                |      |               |         |      |         |     |
| )hson/acã | o auditoria      |               |            |         |       |        |                |      |               |         |      |         |     |
| bacınaça  | ouddiona         |               |            |         |       |        |                |      |               |         |      |         |     |
|           |                  |               |            |         |       |        |                |      |               |         |      |         |     |
|           |                  |               |            |         |       |        |                |      |               |         |      |         |     |

## 5.1.1 Iniciando novo tratamento

Ao acionar o botão <Novo> na figura 05 será iniciado o processo para um novo tratamento para o paciente, como segue.

Tela 06: seleção de especialidade x profissional.

*Objetivo:* selecionar a especialidade e seu profissional.

| ecialidade x Prof | issional   |                         |   | ×        |
|-------------------|------------|-------------------------|---|----------|
| Beneficiário(a):  | 63125      | MONTEIRO LOBATO IKESAKI |   |          |
| Especialidade:    | ODONTO CLI | IICAGERAL               |   |          |
| Profissional:     | PEDRO MIRA | IDADO NASCIMENTO        | - |          |
|                   |            |                         |   |          |
|                   |            |                         |   |          |
|                   |            |                         |   |          |
|                   |            |                         |   |          |
|                   |            |                         |   |          |
|                   |            |                         |   |          |
|                   |            |                         |   |          |
|                   |            |                         |   |          |
| Continuar         |            |                         |   | խ Voltar |
|                   |            |                         |   |          |

tela 06

Tela 7 e 8: Odontograma - Situação Inicial.

*Objetivo:* marcar a situação inicial de cada dente conforme legenda definida pela ANS.

| Odontograma - Situ            | ação Inicial                                                         | ×                                        |
|-------------------------------|----------------------------------------------------------------------|------------------------------------------|
| Beneficiário(a):              | 63125 MONTEIRO LOBATO IKESAKI                                        | Idade: 66 Data de Realização: 07/08/2017 |
| Sinais clínicos de            | doença periodontal? 🔵 Sim 💿 Não                                      | Alteração dos tecidos moles? 🛛 Sim 💿 Não |
| Permanentes                   | 18         17         16         15         14         13         12 | 11 21 22 23 24 25 26 27 28               |
| Decíduos                      |                                                                      |                                          |
| Decíduos                      | 85 84 83 82                                                          |                                          |
| Permanentes                   |                                                                      |                                          |
| Extranumerário                |                                                                      |                                          |
| Ausente<br>Observação / Justi | Extração Indicada Hígido Cariao                                      | do Restaurado Indicar Procedimento       |
|                               |                                                                      |                                          |
| Continuar                     |                                                                      | Voitar                                   |

tela 07

### A seguir são apresentados os passos para marcar a situação inicial:

- Passo 01: marcar os sinais clínicos de doença periodontal e alteração dos tecidos moles.
- Passo 02: acionar o botão com a situação do dente (Ausente Extração Indicada, Hígido, Cariado ou Restaurado).
- Passo 03: acionar todos os dentes conforme a situação selecionada no passo
   02 e selecionar a próxima situação do dente e novamente executar o passo
   03. Executar o passo 02 e o passo 03 até marcar todos os dentes.
- ✓ Passo 04: compor dente extranumerário caso existir.
- ✓ <u>Passo 05</u>: indicar procedimento para cada dente. O processo consiste em acionar este botão e em seguida acionar cada dente e indicar os procedimentos para o dente.

| Beneficiário(a):     | 63125 MONT        | EIRO LOBATO IKESAKI |          | Idade: 66 Dat   | a de Realização: 07/08/2017 | 7     |
|----------------------|-------------------|---------------------|----------|-----------------|-----------------------------|-------|
| Sinais clínicos de d | oença periodontal | ? 🔾 Sim 💿 Não       | PASSO UT | Alteração dos t | ecidos moles? 🔾 Sim 💿 N     | ão    |
| Permanentes          |                   |                     |          |                 | م تم تم تم ت                |       |
|                      | PASSO 03          | 16 15 14 13         | 12 11    | 21 22 23 2      | 24 25 26 27 28              | }     |
| Decíduos             |                   |                     | 52 51    |                 |                             |       |
| Decíduos             |                   |                     |          |                 |                             |       |
|                      |                   | 80 84 83            | 82 81    |                 |                             | 0     |
| remanentes           | 48 47             |                     | 42 41    | 31 32 33 3      | 34 35 36 37 38              | H     |
| ASSO 04              |                   |                     |          |                 |                             |       |
| Extranumerário       |                   |                     |          |                 |                             |       |
|                      |                   | PASSO 02            |          |                 | PASSO 05                    |       |
| Ausente              | Extração Indica   | da 🛛 📈 Higido       | Cariado  | Restaurado      | Indicar Procediment         | 0     |
| Observação / Justifi | icativa:          |                     |          |                 |                             |       |
| NECESSIDADE DE       | EXTRACAC          |                     |          |                 |                             |       |
|                      |                   |                     |          |                 |                             |       |
| ( Continuer          |                   |                     |          |                 | ( 💊 V                       | oltar |

tela 08

Tela 09: Composição dente extranumerário.

Objetivo: informar a existência de extranumerários e sua situação clínica.

| Composiçã   | o dente extr   | anumen | ário      | _          | _ | ×                  |
|-------------|----------------|--------|-----------|------------|---|--------------------|
| Dente extra | numerário      |        |           |            |   |                    |
|             |                |        |           |            |   | -                  |
|             |                |        | Face 1    |            | - | Entre Dentes 📃 a 📃 |
|             | 1              |        | Face 2    |            | - |                    |
| 5           | 1              | 3      | Face 3    |            | - |                    |
|             | 1              |        | Face 4    |            | - |                    |
|             |                |        | Face 5    |            | - |                    |
|             |                |        |           | Oclusal    |   |                    |
| 🖌 🖌 Adici   | ionar/Atualiza |        | 🗱 Excluir | Lingual    |   | 💫 Voltar           |
|             |                |        |           | Mesial     |   |                    |
|             |                |        |           | Vestibular |   |                    |
|             |                |        |           | Distal     |   | Decídu             |
|             |                |        |           | Incisal    | * | Doolaa             |

tela 09

Tela 10: Elaboração do plano de tratamento.

*Objetivo:* incluir os serviços que serão executados para cada dente. Deverá ser informado se o procedimento será por face ou região. A seguir pesquisar procedimento.

Após pesquisar o procedimento deverá ser acionado o botão <adicionar> e ao final acionar o botão <finalizar>.

| Procedimento              |                    |               |   |     |            | ×             |
|---------------------------|--------------------|---------------|---|-----|------------|---------------|
| 💿 Dente 🔾                 | Região             |               |   |     |            |               |
| 15 - Segundo              | Pré-molar Super    | ior Direito   | - |     |            |               |
| Face<br>□ ○ □ ∨           | _м ⊻р              | D             |   |     |            |               |
| Código do<br>Procedimento | Descrição          |               |   |     |            |               |
|                           |                    |               |   |     |            | Pesquisar     |
| Qtde<br>1                 | <b>VIr.Uni R\$</b> | VIr.Total R\$ |   |     |            | ₽ <b>(%</b> ) |
| Código                    | Procedimento       |               | F | ace | Qtde       | VIr.Total R\$ |
|                           |                    |               |   |     |            |               |
|                           |                    |               |   |     |            |               |
|                           |                    |               |   |     |            |               |
|                           |                    |               |   |     |            |               |
|                           |                    |               |   |     |            |               |
|                           |                    |               |   |     |            |               |
|                           |                    |               | I | _   |            |               |
| Finalizar                 | )                  |               |   |     | / Históric | o Odontograma |
|                           |                    |               |   |     |            |               |

tela 10

### Tela 11: Pesquisa de procedimento.

*Objetivo:* pesquisar o procedimento conforme os filtros selecionados. Para retornar o procedimento deverá dar um duplo "*click*" no procedimento ou selecionar o procedimento e acionar o botão <selecionar>.

| elecionar campo de pesquisa<br>Descrição do Procedimento<br>D Código do Procedimento |               | Digite aqui o conteúdo a ser pesquisado<br>rest<br>O Inicia com O Contém Q Pesquisar |  |  |  |  |  |  |  |  |
|--------------------------------------------------------------------------------------|---------------|--------------------------------------------------------------------------------------|--|--|--|--|--|--|--|--|
| Código                                                                               | Descrição     |                                                                                      |  |  |  |  |  |  |  |  |
| 85100099                                                                             | RESTAURAÇÃO E | ESTAURAÇÃO DE AMÁLGAMA - 1 FACE                                                      |  |  |  |  |  |  |  |  |
| 85100102                                                                             | RESTAURAÇÃO D | DE AMÀLGAMA - 2 FACES                                                                |  |  |  |  |  |  |  |  |
| 85100110                                                                             | RESTAURAÇÃO D | DE AMÀLGAMA - 3 FACES OU MAIS                                                        |  |  |  |  |  |  |  |  |
| 85100196                                                                             | RESTAURAÇÃO E | EM RESINA FOTOPOLIMERIZÀVEL 1 FACE                                                   |  |  |  |  |  |  |  |  |
| 85100200                                                                             | RESTAURAÇÃO E | EM RESINA FOTOPOLIMERIZÀVEL 2 FACES                                                  |  |  |  |  |  |  |  |  |
| 85100218                                                                             | RESTAURAÇÃO E | EM RESINA FOTOPOLIMERIZÀVEL 3 FACES                                                  |  |  |  |  |  |  |  |  |
| 85200085                                                                             | RESTAURAÇÃO 1 | TEMPORÀRIA / TRATAMENTO EXPECTANTE                                                   |  |  |  |  |  |  |  |  |
|                                                                                      |               |                                                                                      |  |  |  |  |  |  |  |  |
|                                                                                      |               |                                                                                      |  |  |  |  |  |  |  |  |
|                                                                                      |               |                                                                                      |  |  |  |  |  |  |  |  |
|                                                                                      |               |                                                                                      |  |  |  |  |  |  |  |  |
|                                                                                      |               |                                                                                      |  |  |  |  |  |  |  |  |
|                                                                                      |               |                                                                                      |  |  |  |  |  |  |  |  |

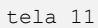

Ao acionar o botão <continuar> no formulário Odontograma (figura 08) é apresentado um formulário com todos os procedimentos já selecionados para o dente / região, como segue.

## Tela 12: Tratamento Odontológico.

*Objetivo:* informar os procedimentos para dente/região. Neste formulário é possível adicionar procedimentos através do botão <Novo> ou excluir procedimentos através do botão <excluir>.

| ados do bei<br>Ir. Carteira<br>3125<br>Iome do titul<br>Iome do pro<br>EDRO MIRA | neficiário<br>Validade Carteira Nome<br>MONTEIRO LOBATO IKESAKI<br>ar do plano<br>fissional solicitante<br>NDADO NASCIMENTO |           | <b>N</b><br>20 | ascimer<br>6/07/195 | nto Telefon<br>31 330605 | e Idade<br>51 66 |
|----------------------------------------------------------------------------------|----------------------------------------------------------------------------------------------------|-----------|----------------|---------------------|--------------------------|------------------|
| rocediment                                                                       | os Solicitados                                                                                                    |           |                |                     | - Novo                   | 🗰 Excluir        |
| Proced                                                                           | Descrição                                                                                                    | Dente/Reg | Face           | Qtde                | VIr.Uni R\$              | ∨ir.Total R\$    |
| 85100196                                                                         | RESTAURAÇÃO EM RESINA FOTOPOLIMERIZÁVEL 1 FACE                                                                              | 12        | P              | 1                   | 30,00                    | 30.00            |
| 84000198                                                                         | PROFILAXIA: POLIMENTO CORONĂRIO                                                                                             | AS        |                | 1                   | 30,00                    | 30.00            |
| bservação /<br>ibservacao (                                                      | Justificativa:                                                                                                    |           |                |                     |                          |                  |

Ao acionar o botão <Gerar guia> será gerado uma guia de tratamento padrão ANS para então iniciar o tratamento do paciente. (figura 13). Após gerar Guia Tratamento Odontológico (GTO), não será possível incluir novos procedimentos nesta guia.

| lics                                                                              |                                                                    |                                           |                                                                              |                                        | GUL                                  | A TRATAMENT                                                           | O ODC                                                 | ONTOI                          | LÓGIC                         | 20                          |                                                |                                                |                                                           |                              |                                        | 2 • Nº Guia no Prestador<br>Data emissão: 08/08/2017 09:20          |
|-----------------------------------------------------------------------------------|--------------------------------------------------------------------|-------------------------------------------|------------------------------------------------------------------------------|----------------------------------------|--------------------------------------|-----------------------------------------------------------------------|-------------------------------------------------------|--------------------------------|-------------------------------|-----------------------------|------------------------------------------------|------------------------------------------------|-----------------------------------------------------------|------------------------------|----------------------------------------|---------------------------------------------------------------------|
| 1 - Registro ANS<br>419010                                                        | 3 - Número da Guia I                                               | Principal                                 | 4 - Data da Autorização<br>08/08/2017                                        | 5 - Senha                              |                                      | Situação<br>Pendente de Rea                                           | Status 6 - Data de Validade da S<br>Ilização Liberada |                                |                               |                             |                                                | lade da Senha                                  | nha 7 - Número da Guia Atribuido pela Operador<br>8666221 |                              |                                        |                                                                     |
| 8 - Número da Carteira<br>63125-1                                                 |                                                                    | 9 - Plano<br>Plano Pa                     | drão                                                                         | 10 - Empresa                           |                                      | 11 - Validade da Carteira 12 - Cartão Nacional de Saúde               |                                                       |                                |                               |                             |                                                | Nº Protocolo<br>41901020170808495224           |                                                           |                              |                                        |                                                                     |
| 13 - Nome<br>MONTEIRO                                                             | LOBATO IKI                                                         | SAKI                                      |                                                                              |                                        | 14 - Telefone<br>3306051             |                                                                       | 1                                                     | 5 - Nome de                    | o titular do                  | plano                       |                                                |                                                |                                                           |                              | 16<br>N                                | - Atendimento a RN                                                  |
| Contratado Solicitante<br>PEDRO E DE                                              | ISE CORSI N                                                        | I. NASCI                                  | MENTO CLÍNICA                                                                | ODONT                                  | S/C LTD                              | A                                                                     |                                                       |                                |                               |                             | Especialidade S<br>ODONTO                      | olicitante<br>D CLINICA                        | GERAL                                                     | 5                            |                                        |                                                                     |
| 17 - Nome do Profissio<br>PEDRO MIR                                               | nal Solicitante<br>ANDA DO NA                                      | SCIMEN                                    | то                                                                           |                                        |                                      |                                                                       |                                                       |                                |                               |                             | 18 - Número no<br>4318                         | CRO                                            |                                                           |                              | 19 - UF<br>PR                          | 20 - Código CBO<br>223208                                           |
| 21 - Código na Operado<br>900364                                                  | эга                                                                |                                           | 22 - Nome do Contratado Exe<br>PEDRO E DEISE                                 | CORSI N                                | 1. NASCI                             | MENTO CLÍNICA                                                         | ODON                                                  | T S/C I                        | LTDA                          |                             | 23 - Número no<br>506                          | CRO                                            |                                                           |                              | 24 - UF<br>PR                          | 25 - Código CNES<br>3656187                                         |
| 26 - Nome do Profissio<br>PEDRO MIR/                                              | nal Executante<br>ANDA DO NA                                       | SCIMEN                                    | TO                                                                           |                                        |                                      |                                                                       |                                                       | 1                              | Especialidae<br>ODON          | de Executar<br>TO CL        | nte<br>JNICA GE                                | RAL                                            | 27 - Númer<br>4318                                        | ro no CRO                    | 28 - UF<br>PR                          | 29 - Código CBO<br>223208                                           |
| 30-Tab 31-Proced 3<br>1 - 22 81000065 C<br>2 - 22 85100196 R<br>3 - 22 84000198 P | 2-Descrição<br>ONSULTA ODONTO<br>ESTAURAÇÃO EM<br>ROFILAXIA: POLIM | DLÓGICA INIC<br>RESINA FOTO<br>ENTO CORO! | ZIAL<br>POLIMERIZÁVEL 1 FACE<br>JÁRIO                                        |                                        |                                      |                                                                       | 33-Dte/Re<br>12<br>AS                                 | eg 34-Face<br>P                | 35-Qtd                        | le 36-Qtde<br>1<br>1        | US 37-Valor R\$<br>30.0<br>30.0<br>30.0        | 38-Franquia(R\$)<br>0<br>0                     | 39-Aut 40-<br>S<br>S<br>S                                 | -Negativa 4<br>(             | 41-Realização<br>08/08/2017            | 42-Assinatura                                                       |
| 43 - Data de Término de                                                           | Tratamento 44 - Tip<br>Tra                                         | o de Atendime<br>tamento (                | nto<br>Ddontológico                                                          |                                        | 45 - Ti                              | po de Faturamento                                                     |                                                       |                                |                               | 46 - Te                     | otal Quantidade U                              | s 47-<br>90                                    | - Valor Total(F<br>0.00                                   | R\$)                         | 48 - 1                                 | /alor Total Franquia(R\$)                                           |
| Declaro, que após ter sido de<br>descrito(s) acima, e por mim<br>contrato.        | vidamente esclarecido se<br>assinado(s), foi/foram re              | bre os propósitos<br>alizado(s) com m     | , riscos, custos e alternativas de tra<br>eu consentimento e de forma satisf | tamento, conforn<br>atória. Autorizo a | ne acima apresent<br>Operadora a pag | ados, aceito e autorizo a execução<br>gar em meu nome e por minha con | do tratamente<br>ta, ao profissie                     | o, compromet<br>onal contratad | endo-me a cu<br>do que assina | imprir as ori<br>esse docum | ientações do profissi<br>ento, os valores refe | onal assistente e arca<br>rentes ao tratamento | ar com os custos<br>realizado, comp                       | previstos em<br>prometendo-n | n contrato. Declar<br>me a arcar com o | o, ainda, que o(s) procedimento(s)<br>s custos conforme previsto em |
| 49 - Observação / Justif<br>observacao guia                                       | cativa                                                             |                                           |                                                                              |                                        |                                      |                                                                       |                                                       |                                |                               |                             |                                                |                                                |                                                           |                              |                                        |                                                                     |
| Observação auditoria                                                              |                                                                    |                                           |                                                                              |                                        |                                      |                                                                       |                                                       |                                |                               |                             |                                                |                                                |                                                           |                              |                                        |                                                                     |
| 50 - Data da Assinatura                                                           | do Cirurgião-Dentista                                              | Solicitante                               | 51 - Assinatura do Cirurgião-                                                | Dentista Solicit                       | ante                                 |                                                                       | 52 - Data (                                           | da assinatura                  | a do Cirurgi                  | ião-Dentista                | a :                                            | 53 - Assinatura do                             | Cirurgião-Der                                             | ntista                       |                                        |                                                                     |
| 54 - Data da Assinatura                                                           | do Beneficiário ou Ro                                              | sponsável                                 | 55 - Assinatura do Beneficiár                                                | io ou Responsá                         | vel                                  |                                                                       | 56 - Data o                                           | do carimbo o                   | da empresa                    |                             |                                                |                                                |                                                           |                              |                                        |                                                                     |
|                                                                                   |                                                                    |                                           |                                                                              |                                        |                                      |                                                                       |                                                       |                                |                               |                             |                                                |                                                |                                                           |                              |                                        |                                                                     |

figura 13 - guia de tratamento odontológico padrão ANS

### 5.1.2 Realizando um Tratamento

Ao acionar o botão <Realizar tratamento> na figura 05 será iniciado o processo para realizar o tratamento <u>referente a uma guia gerada</u>, como segue:

Tela 14: Realização do tratamento referente a uma guia.

*Objetivo:* Opção de realizar ou não realizar cada procedimento. Para realizar ou não realizar cada procedimento <u>deverá clicar sobre o procedimento</u> e então selecionar o botão desejado.

| eneficiário(a | a): 63125 MONTEIRO LOBATO      | IKESAKI    |          |      |               |     |               |                  |     |   |  |
|---------------|--------------------------------|------------|----------|------|---------------|-----|---------------|------------------|-----|---|--|
| uia: 86663    | 221 Situa                      | ição dos p | rocedime | ntos |               |     | Realizar      | r 🇱 Não Realizar |     |   |  |
| Proced        | Descrição                      | Dte/Reg    | Faces    | Qtde | VIr.Total R\$ | Rea | Justificativa | Realização       | Aut | 1 |  |
| 81000065      | CONSULTA ODONTOLÓGICA INICIAL  |            |          | 1    | 30.00         | Sim |               | 08/08/2017       | Sim | Π |  |
| 85100196      | RESTAURAÇÃO EM RESINA FOTOPOL  | 12         | Р        | 1    | 30.00         | Nao | NAO PRECISC   | 08/08/2017       | Sim |   |  |
| 84000198      | PROFILAXIA: POLIMENTO CORONÀRI | AS         |          | 1    | 30.00         | Sim |               | 08/08/2017       | Sim | Π |  |
|               |                                |            |          |      |               |     |               |                  |     |   |  |
|               |                                |            |          |      |               |     |               |                  |     |   |  |
|               |                                |            |          |      |               |     |               |                  |     |   |  |
|               |                                |            |          |      |               |     |               |                  |     |   |  |
|               |                                |            |          |      |               |     |               |                  |     |   |  |
|               |                                |            |          |      |               |     |               |                  |     |   |  |
|               |                                |            |          |      |               |     |               |                  |     |   |  |
|               |                                |            |          |      |               |     |               |                  |     |   |  |
|               |                                |            |          |      |               |     |               |                  |     |   |  |
|               |                                |            |          |      |               |     |               |                  |     |   |  |
|               |                                |            |          |      |               |     |               |                  |     |   |  |
|               |                                |            |          |      |               |     |               |                  |     |   |  |
| •             |                                |            |          |      |               |     |               |                  |     | ► |  |

Ao acionar o botão <Realizar> será aberto o seguinte formulário:

# Tela 15: Realização do procedimento.

*Objetivo:* informar a data de realização do procedimento, acionando o botão <concluir>.

| Relizar Procedim | nento                                  | ×      |
|------------------|----------------------------------------|--------|
| Procedimento :   | 81000065 CONSULTA ODONTOLÓGICA INICIAL |        |
| Dente/Região:    |                                        |        |
| Data :           | 08/08/2017                             |        |
| Quantidade :     | 1                                      |        |
| Concluir         |                                        | Voltar |

tela 15

Ao acionar o botão <Não realizar> será aberto o seguinte formulário:

Tela 16: Opção para NÃO realizar procedimento.

*Objetivo:* Informar a **NÃO** realizar o procedimento, <u>*MEDIANTE JUSTIFICATIVA*</u> acionando o botão <concluir>.

| Não Realizar Pr | ocedimento ×                           |
|-----------------|----------------------------------------|
| Procedimento :  | 81000065 CONSULTA ODONTOLÓGICA INICIAL |
| Data:           | 08/08/2017                             |
| Justificativa : | Nao foi necessario                     |
|                 |                                        |
|                 |                                        |
| Quantidade :    | 1                                      |
| Concluir        | 💫 Voltar                               |
| Concluir        |                                        |

tela 16

Tela 17: Situação dos procedimentos.

*Objetivo:* Permitir visualização da situação do tratamento, com odontograma compatível com os serviços efetuados ou não efetuados nos dentes, com as seguintes legendas:

- Pendente de realização (em vermelho): mostrar as faces e/ou dentes que ainda não foram realizadas;
- Realizado (em amarelo): mostrar as faces e/ou dentes que já foram realizadas;
- Não realizado (em cinza): mostrar as faces que foram marcadas como não realizadas.

| Situação dos proced | limentos ×                                                                                                    |
|---------------------|----------------------------------------------------------------------------------------------------|
| Beneficiário(a):    | 63125 MONTEIRO LOBATO IKESAKI                                                                                      |
| 18 17 16            | 15       14       13       12       11       21       22       23       24       25       26       27       28     |
|                     |                                                                                                    |
|                     | 85 84 83 82 81 71 72 73 74 75                                                                                      |
| 48 47 46            | 45       44       43       42       41       31       32       33       34       35       36       37       38     |
| 🔀 Extração Indicad  | Pendente de Realização<br>Realizado<br>Ia Restaurado <b>H</b> ígido <b>E</b> Cariado <b>A</b> usente Não Realizado |
|                     | 💫 Voitar                                                                                                    |
| -                   |                                                                                                    |

Ao acionar o botão <concluir tratamento> (tela 14) o tratamento será concluído, finalizando a guia de tratamento.

Ao acionar o botão <solicitar procedimento> (tela 14) será aberto um formulário para gerar uma guia adicional de tratamento, podendo incluir procedimentos em nova guia de tratamento.

Tela 18: Solicitar procedimento.

Objetivo: Gerar nova guia com procedimentos.

| ados do b<br>Carteira<br>125<br>ome do tit | eneficiário<br>Validade Carteira Nome<br>MONTEIRO LOBATO IKESAKI<br>ular do plano<br>rofissional solicitante |           | <b>N</b><br>20 | ascimei<br>3/07/195 | nto Telefon<br>31 330605 | e Idade<br>51 66 |
|--------------------------------------------|----------------------------------------------------------------------------------------------------|-----------|----------------|---------------------|--------------------------|------------------|
| EDRO MIR                                   | RANDADO NASCIMENTO                                                                                           |           |                |                     | - Novo                   | 🗱 Excluir        |
| Proced                                     | Descrição                                                                                                    | Dente/Reg | Face           | Qtde                | VIr.Uni R\$              | Vir.Total R\$    |
|                                            |                                                                                                    |           |                |                     |                          |                  |
|                                            |                                                                                                    |           |                |                     |                          |                  |
|                                            |                                                                                                    |           |                |                     |                          |                  |
|                                            |                                                                                                    |           |                |                     |                          |                  |
|                                            |                                                                                                    |           |                |                     |                          |                  |
|                                            |                                                                                                    |           |                |                     |                          |                  |
| servação                                   | ) / Justificativa:                                                                                           |           |                | 1                   |                          |                  |

#### 5.1.3 Efetuando um encaminhamento

Ao acionar o botão <Encaminhar> na figura 05 a guia poderá ser encaminhada para outra especialidade, gerando uma nova guia.

Tela 19: Encaminhamento – Especialidade.

*Objetivo:* encaminhar uma guia para outra especialidade. Por exemplo, a partir de uma guia com especialidade clínica geral pode-se gerar uma guia para a especialidade Periodontia. O paciente dirige-se ao prestador que executa a especialidade encaminhada e realiza a consulta inicial.

| Encaminhamento - Es | pecialidade                   | ×      |
|---------------------|-------------------------------|--------|
| Beneficiário(a):    | 63125 MONTEIRO LOBATO IKESAKI |        |
| Guia Principal:     | 8928240                       |        |
| Especialidade:      | PERIODONTIA                   | -      |
| Observação da G     | JIA: ENCAMINHANDO PARAPERIO   |        |
| 🧹 Gerar guia        |                               | Voltar |

| Lics                                                                      |                                                        |                                      |                                                                               |                                         | GUL                                  | A TRATAMENT                                                           | O ODON                                      | TOLÓ                                                   | GICO                                      |                                                 |                                                 |                                            |                            |                                   | 2 - Nº Guia no Prestador<br>Data emissão: 21/08/2017 08:57        |  |
|---------------------------------------------------------------------------|--------------------------------------------------------|--------------------------------------|-------------------------------------------------------------------------------|-----------------------------------------|--------------------------------------|-----------------------------------------------------------------------|---------------------------------------------|--------------------------------------------------------|-------------------------------------------|-------------------------------------------------|-------------------------------------------------|--------------------------------------------|----------------------------|-----------------------------------|-------------------------------------------------------------------|--|
| 1 - Registro ANS<br>419010                                                | 3 - Número da Guia I<br>8928240                        | Principal                            | 4 - Data da Autorização<br>21/08/2017                                         | 5 - Senha                               |                                      | Situação<br>Pendente de Rea                                           | lização Liberada                            |                                                        |                                           |                                                 | 6 - Data de Validade da Senha 7 - ?             |                                            |                            | nero da Guia<br>8457              | Atribuido pela Operadora                                          |  |
| Dados Beneficiário<br>8 - Número da Carteira<br>63125-1                   |                                                        | 9 - Plano<br>Plano Pa                | Idrão                                                                         | 10 - Empresa                            |                                      |                                                                       | 11 - Validade o                             | 1 - Validade da Carteira 12 - Cartão Nacional de Saúde |                                           |                                                 |                                                 |                                            | Nº Protocolo               |                                   |                                                                   |  |
| 13 - Nome<br>MONTEIRO                                                     | LOBATO IKI                                             | ESAKI                                |                                                                               | 14 - Telefone<br>3306051                |                                      | 15 - 1                                                                | iome do titul                               | lar do plano                                           |                                           |                                                 |                                                 |                                            | 16 -<br>N                  | Atendimento a RN                  |                                                                   |  |
| Contratado Solicitante<br>PEDRO E DE                                      | ISE CORSI M                                            | I. NASCI                             | MENTO CLÍNICA                                                                 | ODONT                                   | S/C LTD                              | 4                                                                     |                                             |                                                        |                                           | Especialidade S                                 | solicitante<br>D CLINICA                        | GERAL                                      |                            |                                   |                                                                   |  |
| 17 - Nome do Profissio<br>PEDRO MIR                                       | nal Solicitante<br>ANDA DO NA                          | SCIMEN                               | то                                                                            |                                         |                                      |                                                                       |                                             |                                                        |                                           | 18 - Número no<br>4318                          | O CRO                                           |                                            |                            | 19 - UF<br>PR                     | 20 - Código CBO<br>223208                                         |  |
| 21 - Código na Operad                                                     | ora                                                    |                                      | 22 - Nome do Contratado Exe                                                   |                                         | 23 - Número no CRO                   |                                                                       |                                             |                                                        |                                           |                                                 | 24 - UF                                         |                                            | 25 - Código CNES           |                                   |                                                                   |  |
| 26 - Nome do Profissio                                                    | nal Executante                                         |                                      |                                                                               |                                         |                                      |                                                                       |                                             | Espec<br>PE                                            | ialidade Executa<br>RIODON                | ante<br>FIA                                     |                                                 | 27 - Número n                              | o CRO                      | 28 - UF                           | 29 - Código CBO<br>223248                                         |  |
| Plano de Tratamento / 1<br>30-Tab 31-Proced 3<br>1 - 22 81000065 C        | Procedimento Solicita<br>2-Descrição<br>ONSULTA ODONTO | idos / Procedi                       | nentos Executados<br>CIAL                                                     |                                         |                                      |                                                                       | 33-Dte/Reg 34                               | -Face 3                                                | 15-Qtde 36-Qtde<br>1                      | US 37-Valor R9<br>0.0                           | 38-Franquia(R\$)                                | 39-Aut 40-Nej                              | gativa 41-                 | Realização                        | 42-Assinatura                                                     |  |
| 43 - Data de Término de                                                   | Tratamento 44 - Tip                                    | o de Atendimo<br>tamento             | nto<br>Ddontológico                                                           |                                         | 45 - Ti                              | po de Faturamento                                                     |                                             |                                                        | 46 <b>-</b> 1                             | Fotal Quantidade U                              | JS 47-<br>0.                                    | Valor Total(R\$)<br>00                     |                            | 48 - \                            | alor Total Franquia(R\$)                                          |  |
| Declaro, que após ter sido d<br>descrito(s) acima, e por min<br>contrato. | vidamente esclarecido so<br>assinado(s), foi/foram re  | bre os propósito<br>alizado(s) com π | s, riscos, custos e alternativas de tra<br>eu consentimento e de forma satisf | atamento, conforn<br>atória. Autorizo a | te acima apresent<br>Operadora a pag | ados, aceito e autorizo a execução<br>par em meu nome e por minha con | do tratamento, con<br>ta, ao profissional c | prometendo-<br>ontratado que                           | me a cumprir as or<br>r assina esse docum | rientações do profiss<br>aento, os valores refe | ional assistente e arca<br>rentes ao tratamento | r com os custos prev<br>realizado, compron | vistos em co<br>netendo-me | ntrato. Declary<br>a arcar com os | a, ainda, que o(s) procedimento(s)<br>custos conforme previsto em |  |
| 49 - Observação / Justif<br>ENCAMINHANI                                   | icativa<br>DO PARA PERIO                               | D                                    |                                                                               |                                         |                                      |                                                                       |                                             |                                                        |                                           |                                                 |                                                 |                                            |                            |                                   |                                                                   |  |
| Observação auditoria                                                      |                                                        |                                      |                                                                               |                                         |                                      |                                                                       |                                             |                                                        |                                           |                                                 |                                                 |                                            |                            |                                   |                                                                   |  |
| 50 - Data da Assinatura                                                   | do Cirurgião-Dentista                                  | Solicitante                          | 51 - Assinatura do Cirurgião-                                                 | Dentista Solicit                        | ante                                 |                                                                       | 52 - Data da as                             | sinatura do G                                          | Cirurgião-Dentis                          | ta                                              | 53 - Assinatura do                              | Cirurgião-Dentis                           | ta                         |                                   |                                                                   |  |
| 54 - Data da Assinatura                                                   | do Beneficiário ou Re                                  | esponsável                           | 55 - Assinatura do Beneficiár                                                 | io ou Responsá                          | vel                                  |                                                                       | 56 - Data do ca                             | rimbo da en                                            | npresa                                    |                                                 |                                                 |                                            |                            |                                   |                                                                   |  |

tela 20 - guia de encaminhamento

Tela 21: Realização do tratamento - guia encaminhada.

*Objetivo:* quando o usuário comparecer ao especialista encaminhado, será visualizada a guia de encaminhamento com uma consulta inicial. O procedimento desta guia deverá ser realizado, acionando o botão <Realizar tratamento>.

| eneficiário(a | a): 63128                              | 5 MONTEI      | RO LOBATO | IKESAKI |      |        |                |              |               |         |        |         |        |  |
|---------------|----------------------------------------|---------------|-----------|---------|------|--------|----------------|--------------|---------------|---------|--------|---------|--------|--|
| Guia          | Solicitação                            | Validade      | Status    |         |      | Situaç | ão             |              | Cont          | r. Exec |        | Espec   | ialida |  |
| 8928457       | 21/08/2017                             | 17/02/2018    | Liberada  |         | 1    | Pende  | ente d         | e Realização |               |         |        | PERIODO |        |  |
|               |                                        |               |           |         |      |        |                |              |               |         |        |         |        |  |
|               |                                        |               |           |         |      |        |                |              |               |         |        |         |        |  |
|               |                                        |               |           |         |      |        |                |              |               |         |        |         |        |  |
|               |                                        |               |           |         |      |        |                |              |               |         |        |         |        |  |
|               |                                        |               |           |         |      |        |                |              |               |         |        |         |        |  |
| •             |                                        |               |           |         |      |        |                |              |               |         |        |         | •      |  |
| rocediment    | os Liberados p                         | ara a Realiza | ção       |         | -    |        |                |              |               |         |        | ~ .     |        |  |
| Proced        | Descriçao                              |               | Dte/Reg   | Face    | es Q | atde   | Vir. lotal R\$ | кеа          | Justificativa | Realiza | içao A | ut      |        |  |
| 81000065      | 31000065 CONSULTA ODONTOLÓGICA INICIAL |               |           |         |      | 1      |                | 0.00         |               |         |        |         |        |  |
|               |                                        |               |           |         |      |        |                |              |               |         |        |         |        |  |
|               |                                        |               |           |         |      |        |                |              |               |         |        |         |        |  |
|               |                                        |               |           |         |      |        |                |              |               |         |        |         |        |  |
|               |                                        |               |           |         |      |        |                |              |               |         |        |         |        |  |
| beonacão      | da Guia:                               |               |           |         |      |        |                |              |               |         |        |         |        |  |
| bacıvaçao     |                                        | 210           |           |         |      |        |                |              |               |         |        |         |        |  |
| ENCAMINHA     | NDO PARAPE                             | RIU           |           |         |      |        |                |              |               |         |        |         |        |  |
| bservação     | auditoria                              |               |           |         |      |        |                |              |               |         |        |         |        |  |
|               |                                        |               |           |         |      |        |                |              |               |         |        |         |        |  |
|               |                                        |               |           |         |      |        |                |              |               |         |        |         |        |  |
|               |                                        |               |           |         |      |        |                |              |               |         |        |         |        |  |

tela 21

**Tela 22:** Realização da consulta inicial proveniente do encaminhamento. *Objetivo:* realizar a guia de encaminhamento com consulta inicial.

| Realização encaminhamento          | ×                   |
|------------------------------------|---------------------|
| Beneficiário(a): 63125 MONT        | EIRO LOBATO IKESAKI |
| Guia: 8928457                      |                     |
| Especialidade : PERIODONTIA        |                     |
| Profissional : MIRIAM CRISTINADE S | OUZA GOMEZ MENDES   |
| Observação :                       |                     |
| ENCAMINHANDO PARAPERIO             |                     |
| Confirmar                          | Voltar)             |

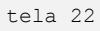

Após a realização da guia de encaminhamento o especialista dá início ao seu plano de tratamento, acionando o botão <Novo>. Segue as etapas do tópico (1.1.1 Iniciando novo tratamento).

#### 5.1.4 Guia em Perícia

Tela 23: Realização do tratamento - guia em perícia.

*Objetivo:* quando uma guia for para perícia, será apresentada uma mensagem para o profissional e o paciente <u>deverá comparecer ao ICS em até 10 dias para perícia</u>. O *status* da guia ficará marcado com a descrição "Aguardando Perícia" e a guia não poderá ser realizada até que a perícia autorize sua continuidade. Através do botão <Perícia> pode-se acompanhar o andamento da perícia. O botão <Perícia> fica habilitado a partir do momento em que o perito executou uma perícia Inicial ou perícia Final.

| Beneficiário | (a): 6312       | 5 MONTEI       | RO LOBATO IKESAKI                           |                        |     |              |              |     |       |    |
|--------------|-----------------|----------------|---------------------------------------------|------------------------|-----|--------------|--------------|-----|-------|----|
| Guia         | Solicitação     | Validade       | Status                                      | Situação               | Con | tr. Exec     | Especialidad |     |       |    |
| 8928458      | 21/08/2017      |                | Aguardando Perícia                          | Pendente de Realização | AMC | CLÍNICAODO   | PERIODONT    |     |       |    |
| 8928457      | 21/08/2017      | 17/02/2018     | Liberada                                    | Realizada              | AMC | CLÎNICA ODOI | NTOLÓGI      | PER | IODOI | NT |
| 4            |                 |                |                                             |                        |     |              |              |     |       | *  |
| Procedimen   | tos Liberados p | oara a Realiza | Atenção!                                    |                        |     |              |              |     |       |    |
| 4            |                 |                | Guia em Perícia. O u<br>ICS em até 10 dias. | OK                     |     |              |              |     |       |    |
| Observação   | da Guia:        |                |                                             |                        |     |              |              |     |       | -  |
| ENCAMINH     | ANDO PARAPE     |                |                                             |                        |     |              |              |     |       |    |
|              |                 |                |                                             |                        |     |              |              |     |       |    |

tela 23

Tela 24: Guias periciadas.

*Objetivo:* o formulário de guia periciada visualiza a situação de perícia da guia em questão. Uma guia pode estar em **perícia inicial** ou **perícia final**. Na Perícia final é emitido um laudo por procedimento. Este laudo poderá apresentará as situações: concluído- aberto ou glosado.

| iuias Pericia                                 | das                        |                              |             |                    |           |      |                  |                         |                   |                           |  |
|-----------------------------------------------|----------------------------|------------------------------|-------------|--------------------|-----------|------|------------------|-------------------------|-------------------|---------------------------|--|
| Dados do be<br>Nr. Carteira<br>63125<br>Guias | validade Car<br>17/02/2018 | teira Nome<br>MONTE          | IRO LOBATO  | IKESAKI            |           |      |                  | Nasciment<br>26/07/1951 | o Telefo<br>33060 | <b>ne Idade</b><br>151 66 |  |
| Guia                                          | Tp.Perícia                 | Perícia                      | Solicitação | Status             | Situação  |      | Perito           |                         | Contr             | Exec                      |  |
| 8928458                                       | Inicial                    | 21/08/2017                   | 21/08/2017  | Liberada           | Realizada | 3    | ANDRÉ H          | IOLTZ CAVICI            | HC AMO            | MO CLÍNICA ODC            |  |
| 8928458                                       | Final                      | 21/08/2017                   | 21/08/2017  | Realizada ANDRÉ HO |           |      | OLTZ CAVICHIC AM |                         | MO CLÍNICA ODC    |                           |  |
| 4                                             |                            | <u> </u>                     |             |                    |           |      |                  |                         | _                 | •                         |  |
| Procediment                                   | tos                        |                              |             |                    |           | 30   |                  |                         |                   |                           |  |
| Proced                                        | Descrição                  |                              |             | Dte/Reg            | Face      | Qtde | Rea V            | r.Total R\$             | Situação          |                           |  |
| 82001030                                      | INCISÃO E I                | ORENAGEM IN                  | TRA-ORAL D  | 16                 |           | 1    | Sim              | 40.00                   | Concluido         |                           |  |
|                                               | Descrição                  |                              |             |                    |           |      |                  |                         |                   | •                         |  |
| am Eudeo                                      | Descrição                  |                              |             |                    |           |      |                  |                         |                   |                           |  |
| Laudo Proce                                   | dimento (na p              | perícia <mark>final</mark> ) |             |                    |           |      |                  |                         |                   |                           |  |
| 0                                             | 0                          |                              |             |                    |           |      |                  |                         |                   |                           |  |
| observação<br>observação                      | gula                       |                              |             |                    |           |      |                  |                         |                   |                           |  |
| Observação                                    | perícia                    |                              |             |                    |           |      |                  |                         |                   |                           |  |
| tudo certo                                    |                            |                              |             |                    |           |      |                  |                         |                   |                           |  |
|                                               |                            |                              |             |                    |           |      |                  |                         |                   | ( Noltar                  |  |

tela 24

### 6- Guia de Solicitação de SP/SADT

### Tela 25: Solicitação de SP/SADT.

*Objetivo:* através deste formulário podem-se solicitar procedimentos de SP/SADT, acionando o botão <Solicitação SP/SADT>. A solicitação será sempre referente a uma guia que conste na grade, gerada anteriormente.

| Guia                                                                                                    | Solicitação Validade Status                             |                |            | Situação Contr. Exec |  |       |       |         |                | Exec |               | Especialidade |     |
|----------------------------------------------------------------------------------------------------|---------------------------------------------------------|----------------|------------|----------------------|--|-------|-------|---------|----------------|------|---------------|---------------|-----|
| 8928240                                                                                                    | 0 09/08/2017 05/02/2018 Liberada                        |                | Realizada  |                      |  |       | PEDRO | D E DEI | ODONTO CLINICA |      |               |               |     |
| Image: A large state state | tos Liberados p                                         | ara a Realiza( | ção        |                      |  |       |       |         |                |      |               |               |     |
| Proced                                                                                                    | Descrição                                               |                |            | Dte/Reg              |  | Faces | Qtde  | VIr.    | Fotal R\$      | Rea  | Justificativa | Realização    | Aut |
| 81000065                                                                                                    | CONSULTA C                                              | DONTOLÓGI      | CA INICIAL |                      |  |       | 1     |         | 30.00          | Sim  |               | 09/08/2017    | Sim |
| 85100218                                                                                                    | RESTAURAÇ                                               | ÄO EM RESIN    | A FOTOPOL  | 11                   |  | DIP   | 1     |         | 45.00          | Sim  |               | 09/08/2017    | Sim |
| 85100200                                                                                                    | RESTAURAÇ                                               | ÄO EM RESIN    | A FOTOPOL  | 12                   |  | IP    | 1     |         | 35.00          | Nao  |               |               | Nao |
| 85100196                                                                                                    | RESTAURAÇ                                               | ÃO EM RESIN    | A FOTOPOL  | 13                   |  | Р     | 1     |         | 30.00          | Nao  | TESTE         | 09/08/2017    | Sim |
| 82000875                                                                                                    | EXODONTIA                                               | SIMPLES DE I   | PERMANEN   | 18                   |  |       | 1     |         | 40.00          | Sim  |               | 09/08/2017    | Sim |
| <br>Observacão                                                                                                    | / Justificativa                                         |                |            |                      |  |       |       |         |                |      |               |               | •   |
| OBSERVAC                                                                                                    | AO DAGUIA                                               |                |            |                      |  |       |       |         |                |      |               |               |     |
|                                                                                                    |                                                         |                |            |                      |  |       |       |         |                |      |               |               |     |
| Observação                                                                                                    | auditoria                                               |                |            |                      |  |       |       |         |                |      |               |               |     |
| 82000875<br>Dbservação<br>OBSERVAC<br>Observação                                                                                                    | EXODONTIA<br>/ Justificativa<br>AO DA GUIA<br>auditoria | SIMPLES DE I   | PERMANEN   | 18                   |  |       | 1     |         | 40.00          | Sim  |               | 09/08/2017    |     |

## Tela 26: Solicitação de Guia SP/SADT.

*Objetivo:* adicionar procedimentos de SP/SADT e efetuar a geração da guia.

Obs.: Deverá informar a necessidade clínica para solicitação do procedimento.

| Número da Carl                                                           | teira 63125                                       | Nome                                                                    | MONTEI                 | RO LOBATO IKE SA | NKI       |                                |                        |                |
|--------------------------------------------------------------------------|---------------------------------------------------|-------------------------------------------------------------------------|------------------------|------------------|-----------|--------------------------------|------------------------|----------------|
| Nome do Profis<br>PEDRO MIRANI                                           | sional Solicitante<br>DADO NASCIMENTO             | Conselho Pr                                                             | ofissional<br>UF       | CRO<br>PR        | Núme      | ro no Conselho<br>Código CBO-S | 4318                   |                |
| Dados da Solici<br>Data/Hora da So<br>09/08/2017 15:2<br>ndicação Clínic | tação / Procedimentos<br>blicitação<br>t3:01<br>a | <ul> <li>Solicitados</li> <li>Caráter da Se</li> <li>Eletivo</li> </ul> | olicitação<br>O Urgêno | ia/Emergência    | Motivo Se | blicitação                     |                        | *              |
| Código do<br>Procedimento<br>Iustificativa                               | Descrição                                         |                                                                         |                        |                  |           |                                | Lado Qi<br>CID 10 Prin | ncipal         |
| Código                                                                   | Descrição Procedim                                | ento                                                                    |                        |                  |           |                                | Lado                   | Qt. Solicitada |
| 82000964                                                                 | Implante ortodôntico                              |                                                                         |                        |                  |           |                                | S                      | 1              |
|                                                                          |                                                   |                                                                         |                        |                  |           |                                |                        |                |

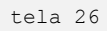

Acreditamos que este manual seja suficiente para dar suporte aos atendimentos realizados pela rede credenciada, caso persistam dúvidas ou questionamentos nossas equipes se colocam a disposição para orientá-los.

Atenciosamente,

Equipe ICS / ICI.